## NAVODILA ZA NAMESTITEV WIFI TISKLANIKA RP820

Gonilnike se pridobi tukaj https://dl.eblagajna.com/misc/RP820/

Nato zaženeš PrinterTool in izbereše USB priklop (tukaj se priklopi na tisklanik).

Nato greš na zavihek Ethernet in nastaviš lokalni IP za ta tiskalnik in klikneš na SET (slika spodaj)

|  | ● IP                              |                           |  |  |  |  |  |  |  |
|--|-----------------------------------|---------------------------|--|--|--|--|--|--|--|
|  | IP: 192 . 168 . 1 . 55 Port: 9100 |                           |  |  |  |  |  |  |  |
|  | Sub Mask:                         | 255 . 255 . 255 . 0       |  |  |  |  |  |  |  |
|  | GateWay:                          | 192 . 168 . 1 . 1         |  |  |  |  |  |  |  |
|  | DHCP:                             | Disable ~                 |  |  |  |  |  |  |  |
|  | Set                               |                           |  |  |  |  |  |  |  |
|  | MAC:                              | 00 00 00 00 00 Set        |  |  |  |  |  |  |  |
|  | Duplex Mode:                      | 100Mbps Full Duplex V Set |  |  |  |  |  |  |  |
|  |                                   |                           |  |  |  |  |  |  |  |
|  |                                   |                           |  |  |  |  |  |  |  |

Nato greš na zavihek Wifi in nastaviš kot je prikazano, samo, da vneseš prave podatke in klikneš na SET

|  | SSID: eBla       | agajna_5G |        | Mode:      | STA | $\sim$ |  |  |
|--|------------------|-----------|--------|------------|-----|--------|--|--|
|  | OPEN(No Keys)    |           |        |            |     |        |  |  |
|  | WPA-PSK/WPA2-PSK |           |        |            |     |        |  |  |
|  | Type:            | WPA2-PSK  | $\sim$ | Encryption | AES | ~      |  |  |
|  | PSK Key:         | *******   |        |            |     |        |  |  |
|  | OWEP             |           |        |            |     |        |  |  |
|  | Type:            | OPEN      | ✓ Key: |            |     |        |  |  |
|  | Set              |           |        |            |     |        |  |  |
|  |                  |           |        |            |     |        |  |  |
|  |                  |           |        |            |     |        |  |  |

Jaz testiram tako, da imam ping nastavljen na ta tisklanik in ko je ga začne pingati, potem mora delati.

Sam tisklnaik je generični in ima port IP naslov (to pa že znate).